# Anthem.

#### Select a Primary Care Physician

- 1. Go to https://www.anthem.com/ca/find-care
- 2. Click "Basic search as a guest"

|                                                                                                    | •                                                                                                    |          |
|----------------------------------------------------------------------------------------------------|----------------------------------------------------------------------------------------------------|----------|
| Anthem 🔮                                                                                                    | Find Care Search Anthem.com Q                                                                                                    |          |
| Individual & Pamily Medicare Medicaid Employers Producer                                                                                                    | rs Providers COVID-19 Info                                                                                                    |          |
| Find                                                                                                    | Care                                                                                                    |          |
| Information for California                                                                                                    | ♀ Change State                                                                                                    |          |
| Open in for a particular in the second second sec | With the second second | Feedback |
| Basic search as a guest<br>Select a plan and find out it a doctor, h                                                                                                    | nospharer other care provider is in-network.                                                                                                    |          |

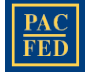

# Anthem 🚳

#### Select a Primary Care Physician

- 3. Select from the drop-down menu as follows:
  - Select the type of plan or network: Medical Plan
  - Select the state: California
  - Select how you get health insurance: Medical (Employer-Sponsored)
  - Select a plan/network: Blue Cross HMO (CACare) Large Group
- 4. Click "Continue"

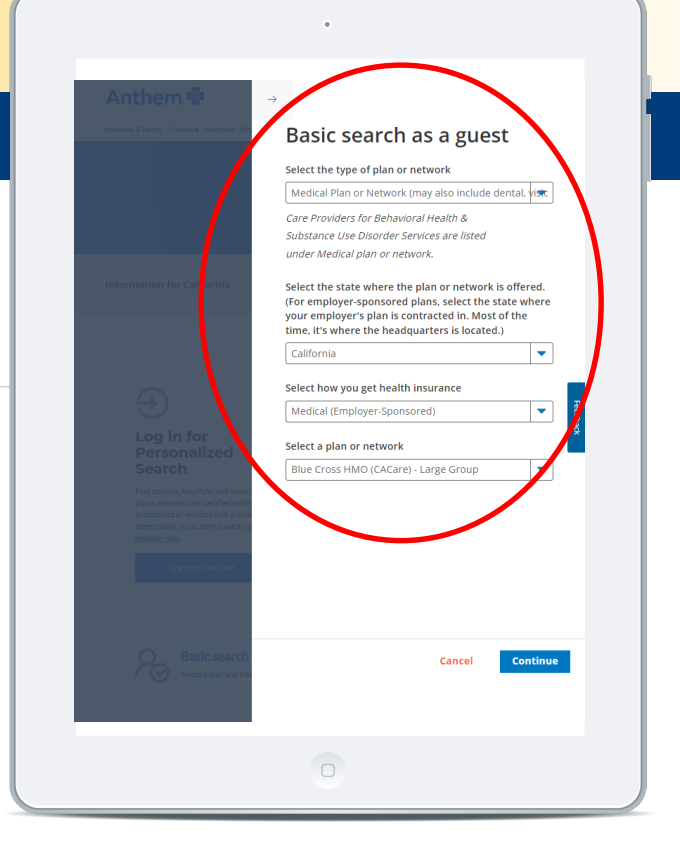

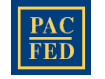

# Anthem.

#### Select a Primary Care Physician

- 5. Enter City, County or Zip Code.
- 6. Click on "**Primary Care**" icon. This will take you to a listing of Providers in your area.

Note: You may also search for providers by name, NPI or license number in the "Search by doctor" section.

|                                                                                                    | ٠                                  |                                   |          |  |
|----------------------------------------------------------------------------------------------------|------------------------------------|-----------------------------------|----------|--|
| Anthem 🔮                                                                                                    | Find Care Set                      | arch Anthem.com                   | ٩        |  |
| Individual & Family Medicare Medicaid Em                                                                                                    | Novers Producers Providers COVID-1 | I9 Info Log In Espand             | DI       |  |
|                                                                                                    |                                    |                                   |          |  |
|                                                                                                    |                                    |                                   |          |  |
| City County or 7IP                                                                                                    | Search by doctor (na               | me or specialty) hosp             |          |  |
| Ses they address                                                                                                    | Docurently doctor (na              | me or speciarcy), nosp            |          |  |
|                                                                                                    |                                    | 寻找护                               | 理        |  |
| <ol> <li>Find a testing center near you with</li> </ol>                                                                                                    | our COVID-19 Test Site Finder      |                                   | ×        |  |
| Finding Care in Blu                                                                                                    | e Cross HMO (CA                    | Care) - Large                     | _        |  |
|                                                                                                    |                                    | , ,                               |          |  |
|                                                                                                    |                                    | , .                               | Feedback |  |
| Group<br>요금 Change Plan                                                                                                    |                                    | , 3                               | Feedback |  |
| Group<br>Re change Plan<br>Search by Care Provi                                                                                                    | der o                              |                                   | Feedback |  |
| Group<br>Change Plan<br>Search by Care Provi                                                                                                    | der o                              |                                   | Feedback |  |
| Group<br>B Charge Plan<br>Search by Care Provid<br>Primary<br>Common<br>Common<br>Care Provid                                                                                                    | der o                              | tospital                          | Feedback |  |
| Group<br>ED charge Plan<br>Search by Care Provid<br>Primary<br>Care<br>Primary<br>Care                                                                                                    | der o<br>Leb (Blood<br>Work)       | naging Hospital<br>RiorX-<br>ray) | Freeback |  |
| Group<br>Re Change Plan<br>Search by Care Provid<br>Primary<br>Care<br>More Options                                                                                                    | der o<br>Lab (Blood<br>Work) (M    | naging<br>RiorX-<br>ray)          | Freeboor |  |
| Group<br>B Charge Plan<br>Search by Care Provid<br>Primary<br>Care<br>More Options<br>Urgent Care                                                                                                    | der o<br>Lab (Blood<br>Work)       | esing<br>RiorX-<br>ray)           | freebuck |  |
| Group<br>E Charge Plan<br>Search by Care Provid<br>Primary<br>Care<br>Primary<br>Care<br>More Options<br>Urgent Care<br>Consider using these soft<br>Consider using these soft<br>Consider using these soft<br>Consider using these soft<br>Consider using these soft<br>Consider using these soft<br>and the primary and the soft<br>Consider using these soft<br>and the primary and the soft<br>Consider using these soft<br>and the primary and the soft<br>Consider using these soft<br>Consider using these soft<br>and the primary and the soft<br>Consider using the soft<br>Consider using the soft<br>Cons | der o<br>Lab (Blood<br>Work) (M    | aging<br>Ri or X-<br>rey)         | feetbol  |  |
| Group<br>Be Charge Plan<br>Search by Care Provid<br>Primary<br>Care<br>Primary<br>Care<br>More Options<br>Urgent Care<br>Cansider under these opti-<br>outper Urgent Care<br>Cansider under these opti-<br>Outper Urgent Care<br>Cansider under these opti-<br>Outper Care<br>Cansider under these opti-<br>outper Urgent Care<br>Cansider under these opti-<br>outper Urgent Care<br>Cansider under these opti-<br>Outper Care<br>Cansider under these opti-<br>Outper Care<br>Cansider under these opti-<br>Care                                                                                                    | der o<br>Leb (Blood<br>Work)       | raging<br>Ror X-<br>rev)          | freebuct |  |

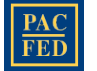

# Anthem.

#### Select a Primary Care Physician

- 7. Click "Accepts New Patients" under Key Filters
- 8. Once you have selected your PCP (Primary Care Physician), list the **PCP ID** in the medical section when completing your enrollment on <u>www.pacfedonline.com</u>.

Note: **"Serve as PCP"** should be selected by default under the Key Filters section on the Physicians & Medical Professionals listing page.

|                                                                                                    |                                                                                                    | Log In Español                                                                                                    |       |  |
|----------------------------------------------------------------------------------------------------|----------------------------------------------------------------------------------------------------|----------------------------------------------------------------------------------------------------|-------|--|
| Individual & Family Medicare Medic                                                                                                    | aid Employers Producers Providers COV                                                                                                    | /ID-19 Info                                                                                                    | -     |  |
| 91202<br>Search by address                                                                                                    | Search by doctor                                                                                                    | (name or specialty), hosp                                                                                                    |       |  |
|                                                                                                    | 0 v                                                                                                    | riew important information about this tool                                                                                                    |       |  |
| ← Back to Find Care                                                                                                    |                                                                                                    |                                                                                                    |       |  |
| Physicians & Me                                                                                                    | dical Professionals                                                                                                    | 🙃 Print 🖾 Email                                                                                                    |       |  |
| 2605 results within 20 miles of 91:                                                                                                    | 202                                                                                                    |                                                                                                    |       |  |
| Finding Care in                                                                                                    | Blue Cross HMO (C                                                                                                    | ACare) - Large                                                                                                    |       |  |
| Group                                                                                                    |                                                                                                    | , ,                                                                                                    |       |  |
| RE Change Plan                                                                                                    |                                                                                                    |                                                                                                    | Feedb |  |
|                                                                                                    |                                                                                                    |                                                                                                    | 2     |  |
|                                                                                                    |                                                                                                    |                                                                                                    | ack   |  |
| Sort by:                                                                                                    | List View 🛛 🗧                                                                                                    | Map View 🛛 🕅                                                                                                    | ack   |  |
| Sort by:<br>Distance  Filter Clear All                                                                                                    | List View Jack Control Control | Map View 0                                                                                                    | ack   |  |
| Sort by:<br>Distance  Filter Clear All<br>Serve as PCP (8)                                                                                                    | List View (#<br>ALFRET MORADIAN, M<br>(818) 244-9929<br>1101 N Pacific Ave Ste 102                                                                                                    | Map View 0<br>D In-Network Medical Plan                                                                                                    | sck   |  |
| Sort by:<br>Distance  Filter Clear All<br>Serve as PCP (S)<br>Accepts New Patients (S)                                                                                                    | List View (3)                                                                                                    | Map Vew                                                                                                    | ack   |  |
| Sort by:<br>Distance  Clear All<br>Gave as DO (2)<br>Accepts few Patients (2)<br>Accepts few Patients (2)                                                                                                    | List View         E           ALFRET MORADIAN, M         (63) 244 9929           1010 N Patific Ares Ste 102<br>GENDALE CA 91202         COS ANGELES COUNTY, CA           © 0.21 miler         E1 min<br>Gel Directions                                                                                                    | Map View 0<br>D In Network Medical Plan<br>Peopletics<br>PCP ID:<br>05/278<br>16/2 RD                                                                                                    | ack   |  |
| Sort by:<br>Distance   Ifter Clear All<br>Inverse an CCP   Accepts then Patients  Accepts them Patients  Serve as PCP   Ifter  Inter Inter Int | List View 55<br>ALFRET MORADIAN, M<br>(510) 244 9929<br>101 N Paife, Are Sta 102<br>GUNDALE, CA 91202<br>LIDS ANGELES County, CA<br>© 0.21 miles 📄 1 min<br>Get Directions                                                                                                    | Map View 0<br>D In-Network Ween2e<br>Recognitions<br>PCP ID:<br>PCP ID:<br>P | at .  |  |
| Sort by:<br>Distance   Clear All  Create a RCP   Couple the Plant  August Non Plant  Sort as PCP   Couple the Patients  Couple the Patients  Couple the Patien   | List View E<br>ALFRET MORADIAN, M<br>(510) 2449229<br>LOI N Paife, Are Sta 102<br>GENOALE, CA 2102<br>US ANGEES CAURT, CA<br>© Q I Directions<br>Cet Directions                                                                                                    | Map Veru 0<br>D In Network<br>Medical Plan<br>People<br>People<br>People<br>Provider<br>Provider<br>Pro                                          | đ     |  |
| Sort by:<br>Distance  Clear All for Clear All for the Clear All for the Clear All for    | List View<br>□ ALFRET MORADIAN, M<br>(316) 244 9929<br>101 N Padie, Are 502<br>CINDALE, CA 91202<br>LIG ANGLES County, CA<br>© 0.11 miler miler miler<br>Get Directions                                                                                                    | Mas View 0<br>D In Methods<br>Medical Plan<br>Pacignitions<br>Provider<br>Provider<br>Pr                                             | đ     |  |
| Sort by:<br>Distance Clear All Filter Clear All Cocycli bleve helmetr Cocycli bleve helmetr Cocycli bleve helmetr Cocycli bleve based Cocycli bleve based Cocycli bleve    | List View<br>□ ALFRET MORADIAN, M<br>(316) 244 9929<br>LID 1N Padie Are 50 102<br>CLINDALE, CA 1202<br>US ANGELES COURS, CA<br>© O I Three more from the<br>Get Directions                                                                                                    | Mas View 0<br>D In Methods<br>Medical Plan<br>Perspections<br>PCP IDs<br>PCP IDs<br>PCP IDs<br>PCP IDs<br>PCP IDs<br>PCP IDs<br>PCP IDs<br>PCP IDs<br>PCP IDS<br>PCP IDS<br>PCP | et.   |  |
| Sort by:<br>Distance  Clear All Converte IN-DR () Constituent Partner Constituent Partner Constituent Partner Constituent Partner Constituent Partner Constituent Constituent Co   | List View [3]<br>ALFRET MORADIAN, M<br>[310] 344 9529<br>LIG3 NGALESCONT, CA<br>GLENDALE, CA F102<br>GLENDALE, CA F102<br>GLENDALESCONT, CA<br>© 011 mis ] 1mm<br>Get Directions                                                                                                    | Mar View 0<br>D In Methods<br>Medical Plan<br>Perspections<br>PCP ID<br>SY27S<br>HCP IDS<br>Provider<br>Network<br>GENDALE<br>Family<br>Medican<br>Physician                                                                                                    | 8     |  |

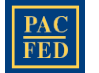